## Key Functionality | Terminate a Member

1

|                                                                                                    |                                                                                      | S                                                                                                    | WITCH MEMBER                                                                |
|----------------------------------------------------------------------------------------------------|--------------------------------------------------------------------------------------|----------------------------------------------------------------------------------------------------|-----------------------------------------------------------------------------|
| << Back To Results                                                                                                    |                                                                                      |                                                                                                    |                                                                             |
| Member Details                                                                                                    |                                                                                      |                                                                                                    | · ·                                                                         |
|                                                                                                    |                                                                                      |                                                                                                    |                                                                             |
| ID CARD VIEW HISTORY                                                                                                    |                                                                                      | TERMINATE                                                                                                    | COPY   EDIT                                                                 |
| Personal Info Prefix: -                                                                                                    | Eligibility<br>Member Type: Subscriber                                               | Contact Info<br>Address: REET,                                                                                                    |                                                                             |
| Last Name: Shelly                                                                                                    | Eligibility Status: ACTIVE                                                           | '45                                                                                                    |                                                                             |
| First Name: Ocean                                                                                                    | Eligibility Status New enrollment                                                    | County.                                                                                                    |                                                                             |
| Indicator:                                                                                                    | Hire Date: -                                                                         |                                                                                                    |                                                                             |
| Middle Name: Sea                                                                                                    | Eligibility Effective 08/01/2021                                                     |                                                                                                    |                                                                             |
| Suffix: -                                                                                                    | Beceived Date: 08/04/2021                                                            |                                                                                                    |                                                                             |
| Date of Birth: 03/04/1987                                                                                                    |                                                                                      |                                                                                                    |                                                                             |
| EEOB Indicator: No                                                                                                    |                                                                                      |                                                                                                    |                                                                             |
| Member ID Numbers                                                                                                    |                                                                                      |                                                                                                    |                                                                             |
| Member ID: •••••0212 (View)                                                                                                    |                                                                                      |                                                                                                    |                                                                             |
| Alternate ID: 931595133 (Delta Assigned)                                                                                                    |                                                                                      |                                                                                                    |                                                                             |
|                                                                                                    |                                                                                      |                                                                                                    |                                                                             |
| Eligibility History                                                                                                    |                                                                                      | ACT                                                                                                    | IONAL                                                                       |
|                                                                                                    |                                                                                      |                                                                                                    |                                                                             |
| Status From Date                                                                                                    | Through Det                                                                          |                                                                                                    |                                                                             |
| Status From Date                                                                                                    | Through De*                                                                          |                                                                                                    |                                                                             |
| Status From Date                                                                                                    | Through D**                                                                          |                                                                                                    |                                                                             |
| Status From Date ACTIVE 08/01/2021                                                                                                    | Through Der                                                                          | i <b>nate popup</b> appears, work                                                                                                    |                                                                             |
| Status From Date ACTIVE 08/01/2021                                                                                                    | When the <b>Termi</b>                                                                | i <b>nate popup</b> appears, work                                                                                                    |                                                                             |
| Status Prom Date                                                                                                    | When the <b>Termi</b><br>through each section                                        | i <b>nate popup</b> appears, work<br>on to Terminate the Member.                                                                                                    |                                                                             |
| Status Prom Date                                                                                                    | When the <b>Termi</b><br>through each section                                        | i <b>nate popup</b> appears, work<br>on to Terminate the Member.                                                                                                    |                                                                             |
| Status From Date ACTIVE 08/01/2021                                                                                                    | When the <b>Termi</b><br>through each section                                        | i <b>nate popup</b> appears, work<br>on to Terminate the Member.                                                                                                    |                                                                             |
| Status Prom Date ACTIVE 08/01/2021 Terminate Member(s)                                                                                                    | When the <b>Termi</b><br>through each section                                        | inate popup appears, work<br>on to Terminate the Member.                                                                                                    |                                                                             |
| Status From Date ACTIVE 08/01/2021 Terminate Member(s)                                                                                                    | When the <b>Termi</b><br>through each section                                        | Imate popup       appears, work         on to Terminate the Member.         X         Terminate Member(s)         1. Selection > 2. Status                                                                                                    |                                                                             |
| Status From Date       ACTIVE     08/01/2021       Terminate Member(s)     1. Selection   > 2. Status                                                                                                    | When the <b>Termi</b><br>through each sectio                                         | Terminate Member(s)                                                                                                    |                                                                             |
| Status From Date       ACTIVE     08/01/2021       Terminate Member(s)     1. Selection > 2. Status   Select member(s) to terminate                                                                                                    | When the <b>Termi</b><br>through each section                                        | Imate popup       appears, work         Imate popup       appears, work         Imate member(s)       Image: second second |                                                                             |
| Status Prom Date           XCTVE         Op/01/2021           Terminate Member(s)                                                                                                    | When the <b>Termi</b><br>through each section                                        | Imate popup       appears, work         Imate popup       appears, work         Imate Member(s)       Imate Member(s)         Imate Status       Image Status         Adjust fields to reflect criteria for terminate       Eligibility Status                                                                                                    | Eligibility Status Reason                                                   |
| Status     From Date       Image: Active operation of the state operation of the state operation of the state operation of the state operation of the state operation of the state operation of the state operation of the state operation operation ope | Through Der<br>When the <b>Termi</b><br>through each section                         | Imate popup appears, work         Imate popup appears, work         Imate Member(s)         Imate Sector         Imate Sector         Imate Sector         Imate Sector                                                                                                    | Eligibility Status Reason<br>Coverage termed                                |
| Status     From Date       Image: Active     08/01/2021         Terminate Member(s)       1. Selection     > 2. Status       Select member(s) to terminate       Member Type       Image: Subscriber                                                                                                    | Through Der<br>When the <b>Termi</b><br>through each section                         | Imate popup appears, work         Imate popup appears, work         Imate the Member.         Imate Member(s)         Imate Section         Imate Section <td>Eligibility Status Reason<br/>Coverage termed<br/>Received Date</td>                                                                                                    | Eligibility Status Reason<br>Coverage termed<br>Received Date               |
| Status     From Date       Image: Active interminate interminate i | Through Der<br>When the <b>Termi</b><br>through each section<br>Name<br>Ocean Shelly | Imate popup       appears, work         Imate popup       appears, work         Imate Member(s)       Imate Member(s)         Imate Member(s)       Imate Member(s)         Im                                                                                                    | Eligibility Status Reason<br>Coverage termed<br>Received Date<br>08/05/2021 |
| Status     From Date       Image: Active and the state of the state of the | When the <b>Termi</b><br>through each section<br>Name<br>Ocean Shelly                | Imate popup appears, work         Imate popup appears, work         Imate the Member.         Imate Member(s)         Imate Sector         Imate Sector         Imate S                                                                                                    | Eligibility Status Reason<br>Coverage termed<br>Received Date<br>08/05/2021 |

To *Terminate a Member,* begin by navigating to the *Member* tab within the Member Eligibility section and searching for the desired member. Select a Member from the returned list to continue.

On the selected Member's profile page, scroll down to the Member Details section and press Terminate.

## Key Functionality | Terminate a Member (continued)

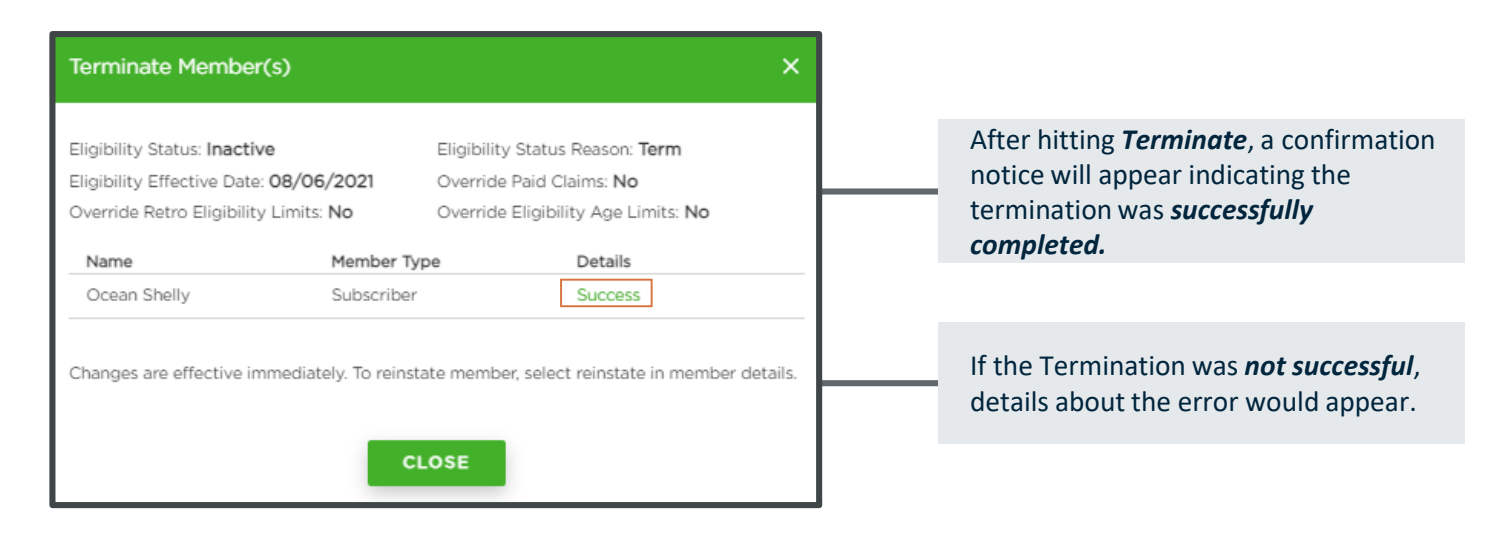

| ∆ DELT/ | DENTAL                    | Benefit I                               | Manager Toolkit | ®          |             |                 |                            | RED D             | ELICIOUS | SIGN OUT   |  |  |  |
|---------|---------------------------|-----------------------------------------|-----------------|------------|-------------|-----------------|----------------------------|-------------------|----------|------------|--|--|--|
|         | Ocean Shelly (Subscriber) |                                         |                 |            |             |                 |                            |                   |          | TCH MEMBER |  |  |  |
|         | << Back To F              | << Back To Results                      |                 |            |             |                 |                            |                   |          |            |  |  |  |
|         | Family                    | Family Enrollment                       |                 |            |             |                 |                            |                   |          |            |  |  |  |
| Ē       | Cove                      | Coverage Type: Subscriber Only          |                 |            |             |                 |                            |                   |          |            |  |  |  |
| SAT     | Memb                      | er ID                                   | Name            | DOB        | Member Type | Status          | Eligibility Effective Date | Special Attribute | Merged   |            |  |  |  |
| _       | *****0                    | 212 (View)                              | Ocean Shelly    | 03/04/1987 | Subscriber  | FUTURE INACTIVE | 08/06/2021                 | -                 | -        |            |  |  |  |
| REPORTS | C a                       | Custodial Parent E Endangered 🔬 Overage |                 |            |             |                 |                            |                   |          |            |  |  |  |
|         | Membe                     | er Details                              |                 |            |             |                 |                            |                   |          | ~          |  |  |  |

As a result of a successful Termination, the terminated Member's *Eligibility Status* will appear as *Future Inactive*.